## **Getting Started for Read&Write for iOS**

Last Modified on Wednesday, 28-Aug-2024 15:59:22 BST

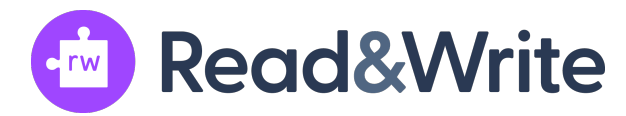

1. Install Read&Write for iOS from the Apple App Store

2. Open Read&Write for iOS. Sign in and set up your keyboard. You will choose the "sign in" option and sign in with your school Google or Microsoft account. You can reference the screenshots in the steps linked here.

3. Take a look at this more in depth support article on the other features options when first using Read&Write for iOS